## Create Web Link

| Course Materials<br>Units/Weeks/Modules III S<br>Assignments IIII S<br>Course Documents IIII S                                                                                                    | <ol> <li>With the <i>Edit Mode ON</i></li> <li>Locate <i>Course Materials</i></li> <li>Click <b>Course Documents</b></li> </ol>                          |
|----------------------------------------------------------------------------------------------------|----------------------------------------------------------------------------------------------------|
| Build Content       4       ments       Tools       F         Create       New Page         Item       Content Folder         File       Module Page         SoftChalk ScoreCenter Content       Blank Page         CourseSmant Link       Mashups         Audio       Flickr Photo         Image       SlideShare Presentation         Vode       SlideShare Presentation         Vode       Surver Voleo         atura Media       xpLor Content         Learning Module       xpLor Content         Course Link       Content Package (SCORM) | <ol> <li>4. Click <b>Build Content</b></li> <li>5. Choose <b>Web Link</b></li> </ol>                                                                     |
| WEB LINK INFORMATION         * Name         6         * URL         7         For example, http://www.myschool.edu/         This link is to a Tool Provider. What's a Tool Provider?                                                                                                    | <ol> <li>The Web Link Information page opens. Type the Name of the link</li> <li>Type the URL (be sure that <i>http://</i> is in the address)</li> </ol> |
| DESCRIPTION         Text         TITLP Pragraph         Attail         Site         Path:         Path:         Wordsd    AttachMents           You can drag file from your compare to the Attach Files are a use the brasse functions. Files are somed in the top-level folder in your course's file repository. Select <b>20 Next Attach</b> to remove selected file.                                                                                                    | <ol> <li>Add a <b>description</b></li> <li>Add an <b>attached document</b> if necessary</li> </ol>                                                       |

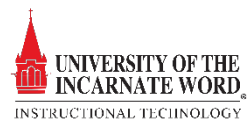

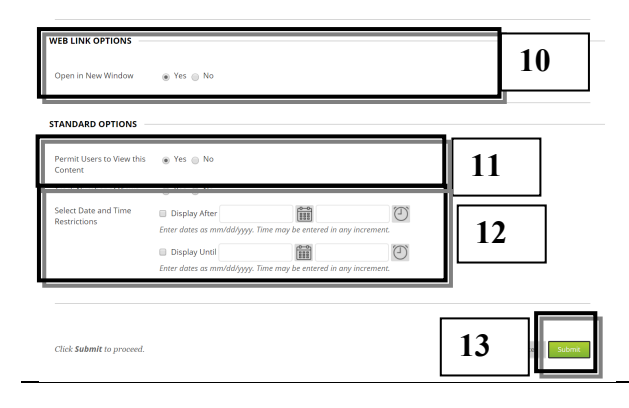

- 10. **pen in new Window** Choose **Yes** to show the content item in a new window.
- 11. **Permit users to View** Choose **Yes** to show the content item. Choose **No** to make it unavailable
- 12. Select **Date** and **Time restrictions** to set when the Content will be available and unavailable to Students
- 13. Click **Submit** to add the file

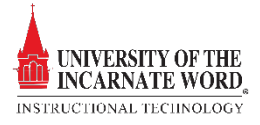